## Samlet vejledning i forhold til computere til terminsprøverne 2014

- 1. Åben en browser. Skriv eksamensys.efif.dk
- 2. Log på med brugernavn: <u>Imh-s10test-1</u> Password: <u>orm20kat</u>
- 3. Download og pak zip-filen ud.
- 4. Læg alle indføringsarkene i en mappe på dit skrivebord. Omdøb dem til (fagdit navn- klasse). F.eks. (dansk-peterjensen-g1).

## Løs en eller flere af nedenstående opgaver i et af dokumenterne

- Gå ind i danskordbogen og undersøg hvor mange forskellige betydninger ordet flane har.
- Gå ind i engelskordbogen og slå op hvad ordet inextricably betyder.
- Gå ind i tyskordbogen og slå op hvad ordet **unversteuert** betyder.
- Kopier og indsæt et billede fra Geogebra dette gøres ved at vælge menuen rediger og derefter kopier tegningen. For at indsætte billedet højreklikker du i dokumentet og vælger sæt ind.
- Kopier og indsæt et billede fra Graph dette gøres ved at vælge menuen rediger og derefter kopier billede. For at indsætte billedet højreklikker du i dokumentet og vælger sæt ind.
- 5. Upload opgaven i eksamensys.efif.dk
- 6. Print din opgavefil og kvittering.
- 7. Aflever din udskrifter til din underviser
- 8. Du er nu færdig med at testen.

## Test din computers netstik

- 1. Gå til en teststation
- 2. Sluk dit trådløse netværk og sæt et netværkskabel i computeren
- 3. Undersøg om du nu kan komme på nettet. Kan du det, er din computer klar!

## TILLYKKE DU ER NU KLAR TIL TERMINSPRØVERNE